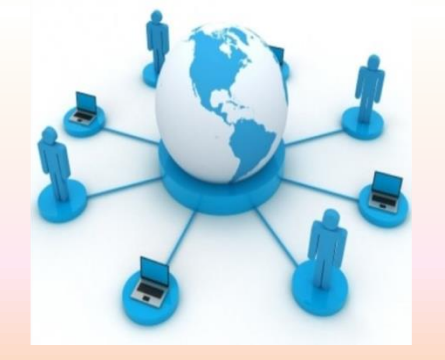

### Guida all'utilizzo della Piattaforma www.fadservice.it

#### Riservata ai nostri Partner denominati Centrifad

Anagrafa il corsista Visualizza il corso e svolgi il test Carica il test sulla piattaforma Corsi interamente online Corsi blended: online + presenza Corsi con fase pratica Iscrivi il cliente ad un altro corso Vedi le pratiche dei tuoi clienti Contabilità Fag

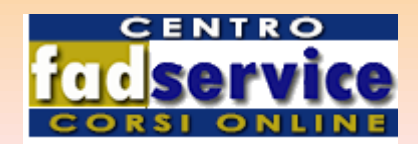

Validità degli attestati rilasciati

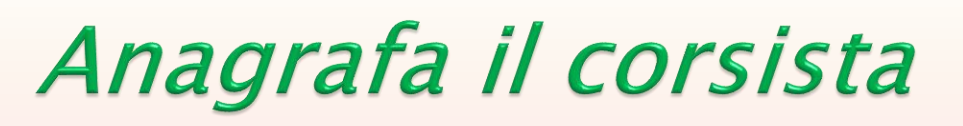

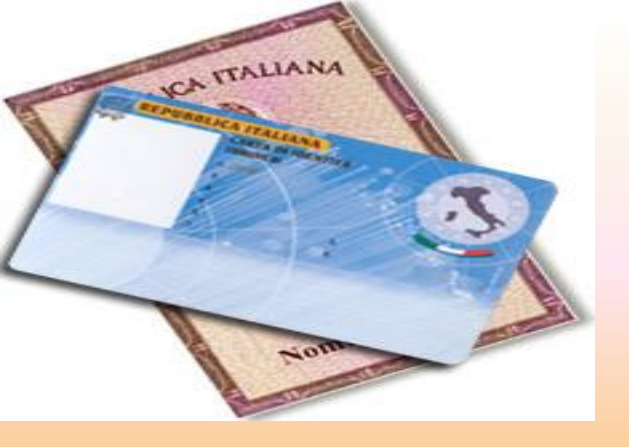

- Dalla tua area riservata vai al menù didattica e clicca su anagrafica.
- A sinistra vedrai il pulsante **REGISTRA NUOVO** e riempi il modulo.
- Per caricare il documento, scannerizzalo, clicca su " scegli il file" trovalo e allegalo.
- Automaticamente perverranno al tuo indirizzo e-mail le credenziali di accesso per la frequenza del corso e lo svolgimento del test.
- Il campo "Email corsista " non è obbligatorio; inseriscila soltanto se vuoi che il corsista riceva le credenziali di accesso.

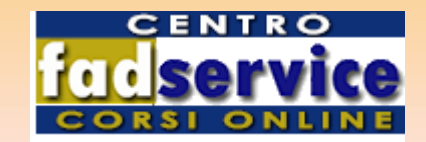

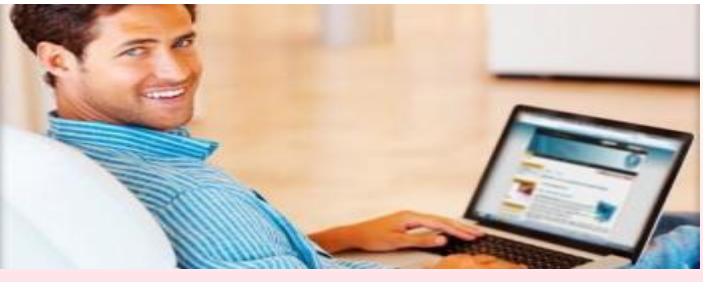

## Visualizza il corso svolgi il test e firmalo

- Il corsista, per accedere al corso prescelto e svolgere il test, si collega alla piattaforma e inserisce le sue credenziali.

- Visionerà il corso per il tempo previsto: il giorno e l'ora in cui il test sarà disponibile è segnalato dal sistema.
- Il corsista svolge il test direttamente dalla piattaforma.
- Per il settore alimentare il test si considera superato se risponde esattamente al seguente numero di domande: n.18 per il rischio 1 e n. 27 per il rischio 2 e 3.
- Per il settore Sicurezza sui Luoghi di Lavoro il test si considera superato a seconda del corso prescelto.
- Il test a seconda del corso prescelto, dovrà essere firmato cartaceamente e caricato in piattaforma oppure digitalmente con caricamento automatico.

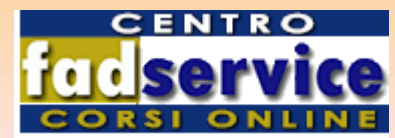

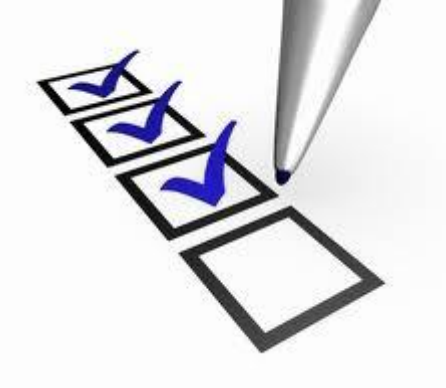

## Carica il test sulla piattaforma

- Nel caso che il test sia stato firmato tradizionalmente vai in ATTESTATI IN LAVORAZIONE clicca su "sfoglia" trovalo e allegalo
- Nel caso che sia stato firmato digitalmente clicca su INVIA ed il test in automatico andrà sulla piattaforma

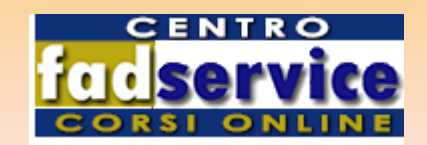

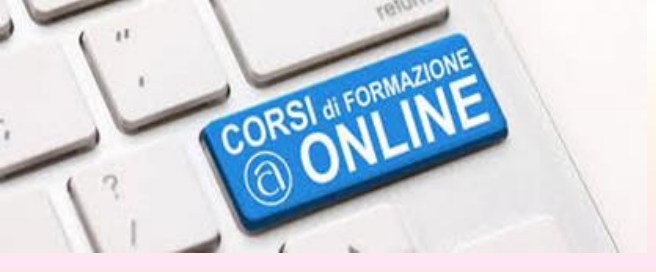

## Corsi interamente online

Nel caso che lo svolgimento del corso prescelto sia previsto totalmente online, tutte le funzioni verranno svolte dalla piattaforma, dall'iscrizione fino al rilascio dell'attestato.

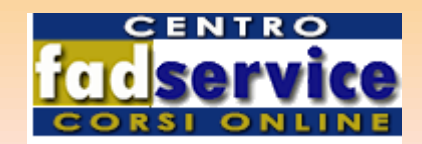

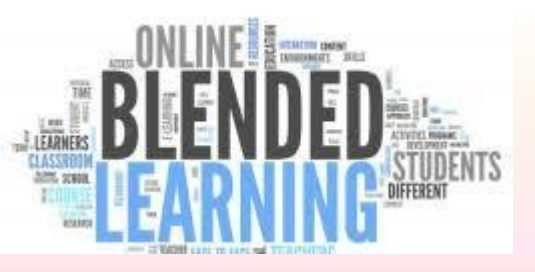

# *Corsi blended Online + presenza*

•La parte online viene svolta totalmente su piattaforma.

- •La parte pratica sarà svolta dal docente preventivamente accreditato con l'utilizzo dei registri scaricabili in piattaforma.
- •l registri dovranno riportare una data successiva a quella dell'iscrizione e della parte online.
- •Dovranno essere firmati sia dal docente sia dagli allievi e dovranno essere caricati in piattaforma.

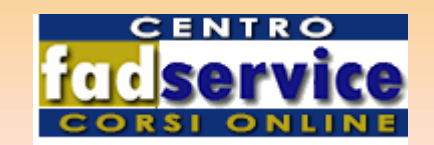

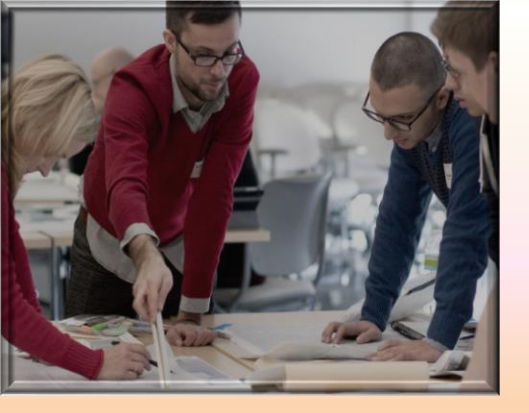

# Corsi con fase pratica

Per i corsi con Fase Pratica alle funzioni di base già descritte, si aggiungono le seguenti :

- 1. Accreditare il docente.
- 2. Andare al pulsante MATERIALI e cliccare su REGISTRI.
- 3. Individuare il corso da svolgere.
- 4. Cliccare sul relativo download.
- 5. Stampare il registro e il test.
- 6. Svolgere gli argomenti previsti dal registro.
- 7. Il Registro deve essere firmato dal docente e dall'allievo.
- 8. Vai in ATTESTATI IN LAVORAZIONE cliccare sull'icona rossa vedrai "sfoglia" trovalo e allegalo.

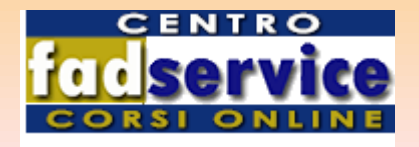

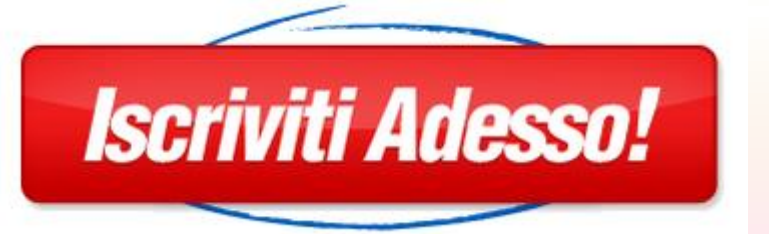

## Iscrivi il cliente ad un altro corso

Nel caso in cui il cliente sia già anagrafato e vuoi iscriverlo ad un altro corso non dovrai rianagrafarlo, ma comportarti come segue:

- 1) Vai alla tua piattaforma, inserisci le tue credenziali ed entra nella tua area riservata, vai al pulsante "DIDATTICA" e clicca su "ANAGRAFICA";
- 2) Individua il cliente e sulla stessa riga vedrai l'icona "ISCRIVI";
- 3) Cliccando sull'icona si aprirà una schermata con un menù a tendina con l'elencazione di tutti i corsi disponibili;
- 4) Individua il corso e clicca su "ISCRIVI": automaticamente il cliente è iscritto a quello specifico corso;
- 5) Per verificare l'avvenuta iscrizione vai al pulsante "ATTESTATI IN LAVORAZIONE" e lo troverai.

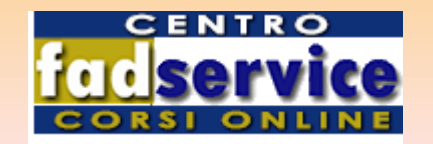

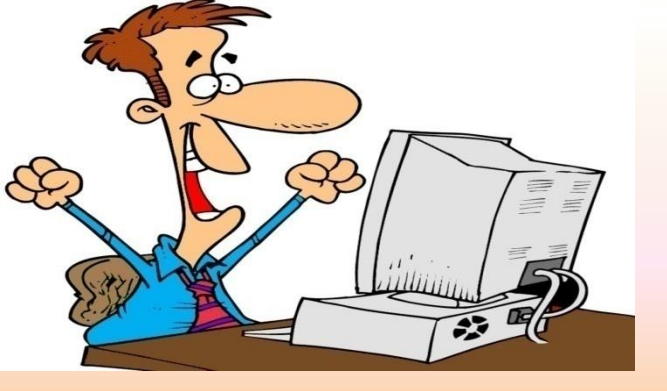

## Vedi le pratiche dei tuoi clienti

-Dal momento dell'iscrizione, sino al completamento del test, il CENTROFAD vedrà la pratica del suo cliente andando al menù «ATTESTATI IN LAVORAZIONE».

-Quando l'attestato è emesso lo stesso lo vedrà nel menù «ATTESTATI EMESSI»

-II CENTROFAD può rendere visibile sull'area personale del corsista l'attestato definitivo andando nella pagina «ATTESTATI TUTTI EMESSI» cliccando sull'icona gialla "CONSEGNA";

-Il corsista troverà i file dei suoi attestati emessi nella sua area personale al menu «I MIEI ATTESTATI»: potrà anche stamparli.

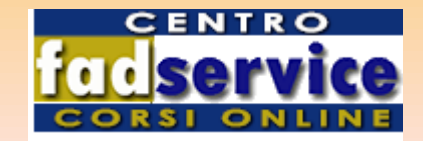

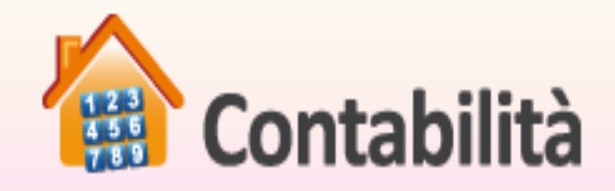

- Vai al Pulsante "AMMINISTRAZIONE" e vedrai due pulsanti "Fatture da pagare" e "Fatture pagate".
- Nella pagina "Fatture da Pagare" vedrai il totale da pagare con evidenziate le fatture scadute e le fatture in sofferenza.
- Nella pagina "Fatture pagate" vedrai il prospetto delle fatture pagate,il file delle fatture e l'allegato con la specifica dei corsi pagati.

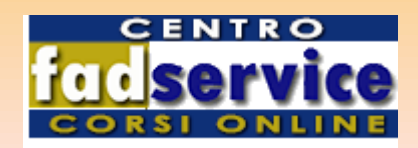

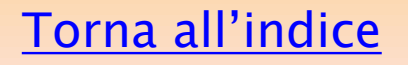

Grazle!

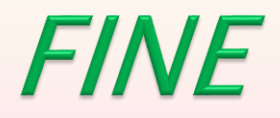

Ci auguriamo che questa guida sia stata utile per meglio conoscere le funzioni della nostra piattaforma Grazie comunque per averci preferito Restiamo a tua disposizione Per eventuali necessità invia la richiesta a assistenzaclienti@fadservice.it oppure telefona al n. 081 –2395463

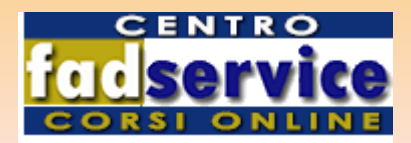